## **Ebsco Library database assignment**

- 1) Go to the EBSCO database on the library website
- 2) You can see the first database has been checked. **Keep the first database checked.** Approximately how many full-text articles are there in **Academic Search Premier**?
- 3) Select another database of your choice by checking the box next to the database.
- 4) Then, click "**CONTINUE**" found at the top and bottom of the page.
- 5) Next, check the box next to "FULL TEXT" so you only retrieve full-text articles.
- 6) Type in a keyword of your choice in the search box. One keyword. How many results did you get?\_\_\_\_\_ Do you think you might need to narrow your topic?
- 7) Add another keyword to your topic and see how many results you get now. You should have far less. How many results now?
- 8) Find an article of your choice. Click on the magnifying glass to view the abstract of the article. If you're interested in it, click on the PDF or HTML text to read the article.
- 9) What's the title of your article?
- 10) Who is the **author** of your article?
- 11) What **publication** is the article from?
- 12) What year was the article originally published?
- 13) What is the article about?